# UVSQ

## universite paris-sa

### UTILISATION DES ORDINATEURS DE PRÊT

#### Démarrage

- 1. Démarrer l'ordinateur et attendre que l'interface de choix apparaisse.
- 2. Cliquer sur la machine virtuelle que vous voulez utiliser :
  - > "Lubuntu UFR des Sciences" pour travailler sous Linux.
  - > "Windows 7 UFR des Sciences" pour travailler sous Windows.
  - > "Oracle M1 Info" machine virtuelle spécifique à une UE.
- 3. Avant de quitter la VM, sauvegarder vos données sur une clé USB ou un disque réseau.
- 4. Pour quitter la machine virtuelle appuyer sur le bouton ON/OFF de l'ordinateur.
- 5. Pour éteindre l'ordinateur depuis l'interface de chois des machines virtuelles, cliquer sur Éteindre.

#### Réinitialisation des VM

Une fois sorti de la machine virtuelle, celle-ci est remise dans son état initial, ce qui garantit que :

les machines virtuelles sont sans virus et complètement opérationnelles;

les données personnelles (fichiers, sites web visités, mots de passe, ...) sont supprimés après chaque utilisation

#### Clés USB

Pour utiliser une clé USB, il suffit de l'insérer dans l'ordinateur. Celle-ci est automatiquement reconnue par la machine virtuelle.

#### Vidéo-projecteur

Pour utiliser un vidéo-projecteur, il suffit de relier l'ordinateur au vidéo-projecteur avec un câble VGA (généralement les connecteurs sont bleu).